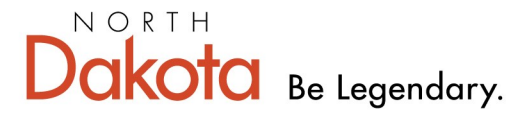

Health & Human Services

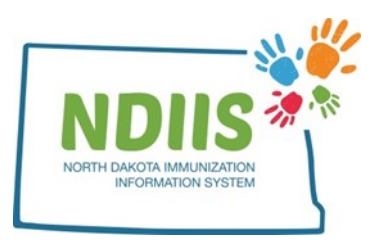

## North Dakota Immunization Information System: Reports Module

1.) All available NDIIS reports can be found in the Reports Module. To access the reports, click the **Reports** link in the Reports section of your NDIIS home screen.

| North Dakota Immunization Information System         |                      |                        |                                        |  |  |  |
|------------------------------------------------------|----------------------|------------------------|----------------------------------------|--|--|--|
| Provider: 0000 RG TEST PROV                          | DER 🗸                | Reminder/Recall        | VFC Vaccine                            |  |  |  |
| • Search                                             | • Lookup             | Create Reminder-Recall | Vaccine Ordering, Returns and Wastages |  |  |  |
| Vaccine Management  • Lot Management • Vaccine Login | Reports<br>• Reports |                        |                                        |  |  |  |

2.) The Reports module will open in the Saved Reports tab.

a.) The top section of the page shows the previously run reports for your NDIIS provider site. The bottom section shows the details of any selected report. Clicking on any report from the list will display the report's selection criteria in the window below.

b.) Reports can have one of the following three statuses:

- Run the report is being run by the system
- **In Progress** the system is processing and compiling the report information
- Completed the report is complete and can now be viewed
- 3.) To view a saved report, highlight the report from the list and click **View**.
  - a.) Reports will open as a PDF document in a new window.
  - b.) Reports must be in a *Completed* status in order to view the report PDF.

| 🔁 Reports                        | Prov:     |              |            |            |  |
|----------------------------------|-----------|--------------|------------|------------|--|
| Help                             |           |              |            |            |  |
| aved Reports New Request         |           |              |            |            |  |
| Report Name                      | Status    | Request Date | Request By | Seq #      |  |
| Borrow Return Report-Balance Rpt | Completed | 12/6/2019    | R. Test    | 08343      |  |
| Provider Patient List            | Completed | 12/2/2019    | R. Test    | 00207      |  |
| Influenza - Coverage Rate        | Completed | 11/13/2019   | R. Test    | 00404      |  |
| Coverage Rate                    | Completed | 2/4/2019     | R. Test    | 00210      |  |
| Provider Patient List            | Completed | 11/13/2018   | R. Test    | 00030      |  |
| Borrow Return Report-Balance Rpt | Completed | 5/10/2018    | R. Test    | 07020      |  |
| Selection Criteria               |           | Valı         | ie(s)      | _          |  |
| Selection Criteria               |           | Valı         | ıe(s)      |            |  |
| Selection Criteria               |           | Valı         | ıe(s)      | View Delet |  |

| Please select a rep                                                          | ant turns to view the                                                                                                    |                                                                                |                                |
|------------------------------------------------------------------------------|----------------------------------------------------------------------------------------------------|--------------------------------------------------------------------------------|--------------------------------|
|                                                                              | ort type to view the                                                                                                    | detailed report criteria se                                                    | lection menu.                  |
| Report Type: - SELE<br>Coverag<br>Pandem<br>Patient I<br>Provider<br>Smallpo | CT ONE<br>je Rate Reports<br>iic Preparedness Reports<br>Vanagement Reports<br>r Inventory Reports<br>x Response Reports |                                                                                |                                |
| Note: NDIIS users<br>this list. The r                                        | may not see all of<br>eports available to<br>assigned to your                                                            | the Report Type categorie<br>users are based on the pr<br>NDIIS provider site. | es displayed on<br>ovider type |

6.) Select your report from the drop-down list and fill in your desired selection criteria.

a.) All required report criteria will be marked with an asterisk (\*)

b.) Any time a report asks for a minimum/maximum age range, birthdate range or age group only one of these age cohort options can be entered. Once you have entered criteria for one option, the others will be grayed out.

7.) When all criteria has been selected, click the **Run Now** button to run the report immediately or click **Run Later** to run the report during NDIIS' nightly maintenance.
 a.) Reports selected to **Run Later** cannot be accessed until the following day.

8.) To run a new report, select the new report from the drop-down list, keeping in mind that a new report type category may also need to be selected, and repeat this process.

9.) To return to the list of reports, click the **Saved Reports** tab from the top of the reports screen.

10.) When you return to the Saved Reports screen, your report may not be on the list. Click the **Refresh** button to refresh the list of reports ready.

| Reports Prov:                    |           |              |            |         |
|----------------------------------|-----------|--------------|------------|---------|
| Help                             |           |              |            |         |
| Saved Reports New Request        |           |              |            |         |
| Report Name                      | Status    | Request Date | Request By | Seq # 🔷 |
| Borrow Return Report-Balance Rpt | Completed | 12/6/2019    | R. Test    | 08343   |
| Provider Patient List            | Completed | 12/2/2019    | R. Test    | 00207   |
| Influenza - Coverage Rate        | Completed | 11/13/2019   | R. Test    | 00404   |
| Coverage Rate                    | Completed | 2/4/2019     | R. Test    | 00210   |
| Provider Patient List            | Completed | 11/13/2018   | R. Test    | 00030   |
| Borrow Return Report-Balance Rpt | Completed | 5/10/2018    | R. Test    | 07020 🗸 |
| L                                |           | •            |            | Refresh |

|                             |                                     |                                              |                                        | -                                        |                                                  |                  |
|-----------------------------|-------------------------------------|----------------------------------------------|----------------------------------------|------------------------------------------|--------------------------------------------------|------------------|
| Coverage Rate<br>Reports    | Pandemic<br>Preparedness<br>Reports | Patient<br>Management<br>Reports             | Provider<br>Inventory<br>Reports       | School Reports                           | Smallpox<br>Response<br>Reports                  | Other            |
| Coverage Rate               | COVID19 Doses<br>Administered       | Client<br>Immunization<br>Records            | Borrow and<br>Return Lots–<br>Balance  | School<br>Coverage Rates                 | Smallpox<br>Assignees List                       | Provider Listing |
| Influenza-<br>Coverage Rate | COVID19<br>Missing Dose<br>Data     | County Patient<br>List                       | Borrow and<br>Return Lots–<br>Detailed | School Student<br>Exemptions             | Smallpox Clinic<br>Summary                       |                  |
| Missed<br>Opportunities     | COVID19<br>Provider<br>Inventory    | Influenza– Client<br>Immunization<br>Records | Doses<br>Administered                  | School Student<br>Immunization<br>Record | Smallpox Daily<br>Take Response<br>Activity      |                  |
| Non-Compliance<br>Survey    | H1N1 Doses Ad-<br>ministered        | Patient Doses<br>Administered                | Lot Distribution<br>by Lot             | School Student<br>List                   | Smallpox Daily<br>Vaccination<br>Activity        |                  |
|                             | H1N1 Provider<br>Inventory          | Provider Patient<br>List                     | Lot Inventory<br>Expiring              | School Student<br>Not Up-To-Date         | Smallpox Medical<br>History and<br>Consent Form  |                  |
|                             | H1N1 Recall                         |                                              | Provider<br>Inventory                  |                                          | Smallpox<br>Referring<br>Organization<br>Summary |                  |
|                             |                                     |                                              | Vaccine Shipped                        |                                          | Smallpox<br>Response Team<br>Contact List        |                  |
|                             |                                     |                                              | Wastage Return                         |                                          | Smallpox Take<br>Response Call-<br>Back List     |                  |